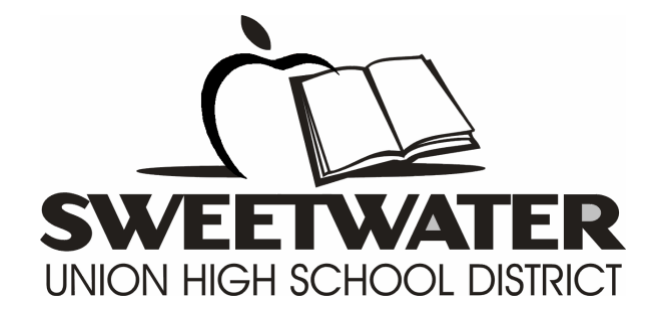

## **Campus Portal**

## How to access assessment results online via Campus Portal

## Log onto Campus Portal

Login to the campus portal site.

https://campusportal.sweetwaterschools.org/

To login to the system:

1. Select Campus Student or Campus Parent.

| Infinite<br>Campus                                         |   |
|------------------------------------------------------------|---|
| Sweetwater Union High School District                      |   |
| Campus Student                                             |   |
| or                                                         |   |
| Campus Parent                                              |   |
|                                                            |   |
|                                                            |   |
|                                                            | • |
| ©2003-2019 Infinite Campus, Inc.<br>www.infinitecampus.com |   |

2. *Type* your **Username** and **Password**. *Click* on the **Log in button**.

|                                        |                                      | Campus Parent |
|----------------------------------------|--------------------------------------|---------------|
| Sweetwater Union High                  | Announcements                        |               |
| School District                        |                                      |               |
| Parent Username                        | There are no district announcements. |               |
| Password                               | <u> </u>                             | )             |
|                                        | 2                                    |               |
|                                        | õ                                    |               |
|                                        | -3                                   |               |
| Forgot Password? Forgot Username? Help |                                      |               |
| Log in to Campus Student               |                                      |               |
| or                                     |                                      |               |
| New User?                              |                                      |               |
|                                        |                                      |               |

| E Infinite Campus  |                     |                      |  |
|--------------------|---------------------|----------------------|--|
| Message Center     | More                |                      |  |
| Today              |                     |                      |  |
| Calendar           | Address Information | > Quick Links        |  |
| Assignments        | Assessments         | 2 Reserve a Bus Pass |  |
| Grades             |                     | Transfer Request     |  |
| Grade Book Updates | Demographics        | ,                    |  |
| Attendance         | Family Information  | >                    |  |
| Schedule           | Health              | >                    |  |
| Fees               |                     |                      |  |
| Reports            | Important Dates     | >                    |  |
| Discussions        | Lockers             | >                    |  |
| More 1             | Meal Benefits       | >                    |  |
|                    | Student Info        | >                    |  |
|                    | Online Registration | >                    |  |
|                    |                     |                      |  |
|                    |                     |                      |  |
|                    |                     |                      |  |
|                    |                     |                      |  |
|                    |                     |                      |  |

3. From the menu on the top left, *click* on the **More** option and *select* **Assessments.** 

4. *Select* your **Preferred Language.** *Click* on the **Generate.** 

| E Infinite Campus  |                                                   |
|--------------------|---------------------------------------------------|
| Message Center     | < Back                                            |
| Today              | The school has not analyted access to assessments |
| Calendar           |                                                   |
| Assignments        |                                                   |
| Grades             | California Paperless Reporting                    |
| Grade Book Updates | 1 AMUNDA                                          |
| Attendance         | English                                           |
| Schedule           |                                                   |
| Fees               |                                                   |
| Reports            |                                                   |
| Discussions        |                                                   |
| More               |                                                   |
|                    |                                                   |
|                    |                                                   |
|                    |                                                   |
|                    |                                                   |
|                    |                                                   |
|                    |                                                   |
|                    |                                                   |

5. *Click* on **Get the report** link of the desired report.

| E Infinite<br>Campus |                                                                                                |                           |      |                |
|----------------------|------------------------------------------------------------------------------------------------|---------------------------|------|----------------|
| Message Center       | < Back                                                                                         |                           |      |                |
| Today                | The school has not enab                                                                        | led access to accessments |      |                |
| Calendar             |                                                                                                |                           |      |                |
| Assignments          |                                                                                                |                           |      |                |
| Grades               | California Pape                                                                                | rless Reporting           |      |                |
| Grade Book Updates   | ounonnu r upor                                                                                 | icoo reporting            |      |                |
| Attendance           | tendance English                                                                               |                           |      |                |
| Schedule             |                                                                                                |                           |      |                |
| Fees                 | Generate                                                                                       |                           |      |                |
| Reports              | rts<br>Score Reports                                                                           |                           |      |                |
| Discussions          | TYPE                                                                                           | LANGUAGE                  | YEAR | DOWNLOAD       |
| More                 | CAASPP                                                                                         | EN                        | 2016 | Get the report |
|                      | CAASPP                                                                                         | EN                        | 2017 | Get the report |
|                      | CAASPP                                                                                         | EN                        | 2018 | Get the report |
|                      | CAASPP                                                                                         | EN                        | 2019 | Get the report |
|                      | Generated at 3:42:42 PM. Score Report link(s) will expire 30 minutes after they are generated. |                           |      | d.             |
|                      |                                                                                                |                           |      |                |
|                      |                                                                                                |                           |      |                |
|                      |                                                                                                |                           |      |                |

NOTE: The report will be available online and can be printed or downloaded as needed.

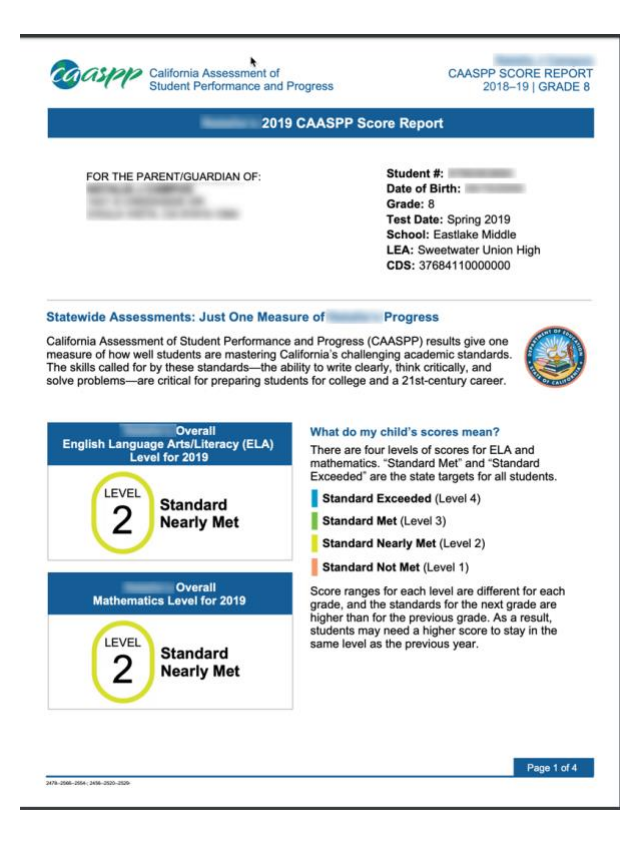

Prepared by \$ 08/27/2019